# **AutoTrac**<sup>™</sup> Universal Quick Reference Guide – Setup

### Step 1 Verify Equipment Offsets

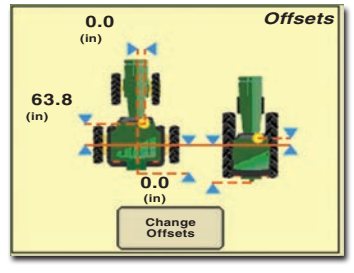

#### Select ATU Settings

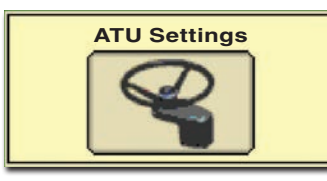

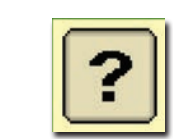

Select Question Mark button for more information on each Advanced AutoTrac<sup>™</sup> Setting.

#### Select Machine Type

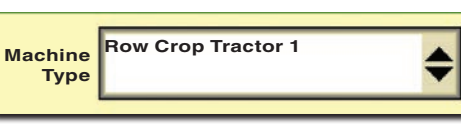

## AutoTrac<sup>™</sup> Universal (ATU) Settings – (page 1)

#### Select Machine Type

Line Sensitivity – Tracking

Determines how aggressively ATU responds to off-track (lateral) error.

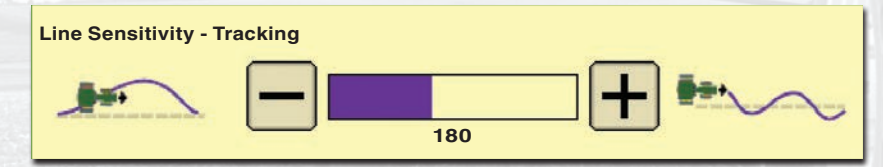

#### Line Sensitivity – Heading

Determines how aggressively ATU responds to heading error.

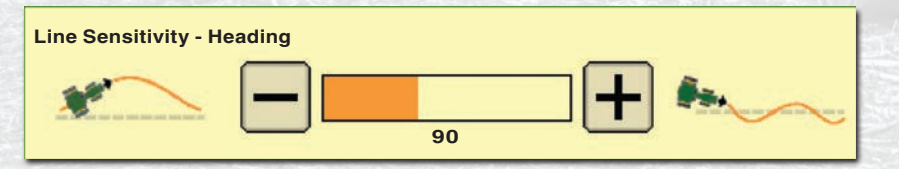

#### **Steering Wheel Speed**

Determines the maximum speed steering wheel turns to make corrections. This setting is only available for ATU 100.

#### **Steer Play**

Controls the distance that the steering wheel turns to take up excess play in machine's steering system.

#### Acquire Sensitivity – (page 2)

Determines how aggressively machine acquires the track.

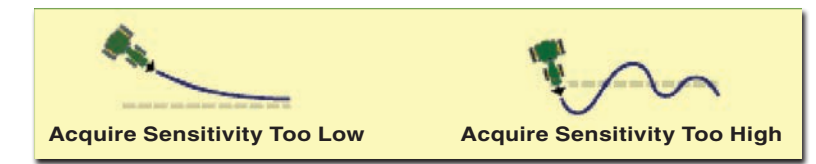

#### Curve Sensitivity

Determines how aggressively AutoTrac<sup>™</sup> responds to a curve in the track.

# Curve Sensitivity Too Low

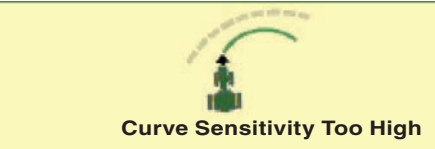

### StarFire<sup>™</sup> Height (cm (in.)) – (page 3)

Enter StarFire<sup>™</sup> Receiver height. Height is measured from the ground to center of dome.

StarFire<sup>™</sup> Fore-Aft (cm (in.)) Distance from receiver to pivot point.

**Operator Presence** Select Activity Monitor or Seat Switch to detect operator presence.

#### Asymmetric Steering Ratio

In certain machines, the hydraulic system does not steer the same in each direction. If machine is not asymmetric, use a value of 100.

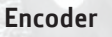

Represents steering wheel position. Encoder should be within +/- 500 when front wheels are straight ahead for proper performance.

#### Direction

Indicates machine direction determined by system.

#### Stop Code

Indicates why system is not working or AutoTrac<sup>™</sup> disengaged.

#### ATU Voltage

Measurement of battery voltage supplied to ATU.

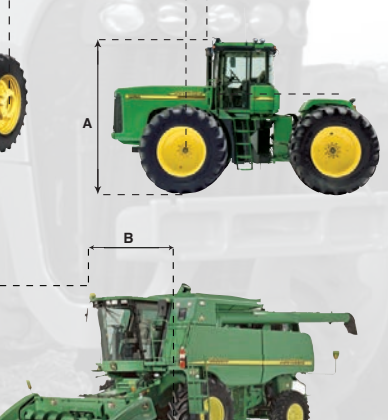

### **Recommended Starting Adjustments**

| Machine Type        | Acquire<br>Sensitivity | Line Sensitivity<br>Tracking | Line Sensitivity<br>Heading |
|---------------------|------------------------|------------------------------|-----------------------------|
| Row Crop Tractor    | 80                     | 180                          | 80                          |
| Track Tractor       | 80                     | 180                          | 80                          |
| Articulated Tractor | 80                     | 180                          | 80                          |
| Sprayer             | 100                    | 200                          | 110                         |
| Windrower           | 90                     | 190                          | 110                         |
| Harvester           | 90                     | 190                          | 90                          |

These recommended settings are a good starting point for most machines. Check ATU Look-Up Tool on www.StellarSupport.com for machine specific starting adjustments.

#### Optimizing AutoTrac<sup>™</sup> Universal Performance

#### Step 1) Tune Acquire Sensitivity

- Tune by operating parallel to and 1.2 m (4 ft.) from the A–B Line.
- Engage AutoTrac<sup>™</sup> Universal and observe performance.
- Tune Acquire Sensitivity until machine acquires line smoothly.

#### Step 2) Tune Line Sensitivities

#### A) Line Sensitivity – Tracking

- Tune Line Sensitivity Tracking while operating on A–B Line.
- If machine wanders too far from the A–B Line, adjust Line Sensitivity Tracking higher.
- If machine becomes unstable around A–B Line, adjust Line Sensitivity – Tracking lower.

#### B) Line Sensitivity – Heading

- Tune Line Sensitivity Heading while operating on A–B Line.
- If front of machine wanders too far from track direction, adjust Line Sensitivity Heading higher.
- If machine becomes unstable, adjust Line Sensitivity Heading lower.

Line Sensitivities work together – If both are set too high, machine will become unstable. If both are set too low, machine will wander around A–B line. Operator may need to readjust Line Sensitivity – Heading and Line Sensitivity – Tracking for best results. Increase or decrease settings to change aggressiveness as desired.

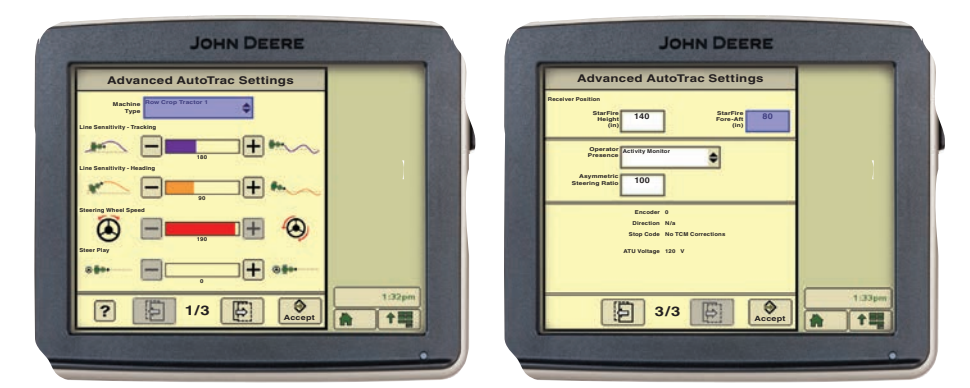

#### Step 3) Tune Curve Sensitivity – if running Curve Track

- Tune Curve Sensitivity while operating in Curve Track.
- If machine turns outside of curve, adjust sensitivity higher.
- If machine turns inside of curve, adjust sensitivity lower.

Step 4) Tune Steer Play – system has excess play or on windrower

- Steer Play is only used for machines that have excess tolerance in the steering system.
- If overall performance is unacceptable due to high tolerance in steering system, adjust Steer Play setting higher until effects of loose steering system are minimized.
- If Steer Play is set too high, system will become unstable.

#### Step 5) Tune Steering Asymmetry

- Steering Asymmetry is only for machines that do not steer the same in each direction.
- See platform specific document for your machine for the appropriate Steering Asymmetry value.
- If machine is not asymmetric, use a value of 100.

Use AutoTrac<sup>™</sup> Universal only on machines approved by John Deere. Visit www.StellarSupport.com for list of approved machines.

Excessive wear on steering components may impact accuracy. Make sure steering system components have proper tolerances. Steer Play setting may improve performance on some machines, but cannot compensate for all wear. After installing AutoTrac<sup>™</sup> Universal Steering Kit, check steering system every 500 hours for proper tolerance and wear. Operator needs to tighten nut on steering wheel to manufacturer's specified torque.

Copyright © 2013 Deere & Company. All Rights Reserved. THIS MATERIAL IS THE PROPERTY OF DEERE & COMPANY. ALL USE AND OR REPRODUCTION NOT SPECIFICALLY AUTHORIZED BY DEERE & COMPANY IS PROHIBITED. All information, illustrations, and specifications in this manual are based on the latest information available at the time of publication. The right is reserved to make changes at any time without notice.

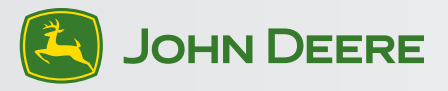

# **AutoTrac**<sup>™</sup> Universal Quick Reference Guide - Diagnostics

### AutoTrac<sup>™</sup> Universal (ATU) Diagnostic Quick Reference Guide

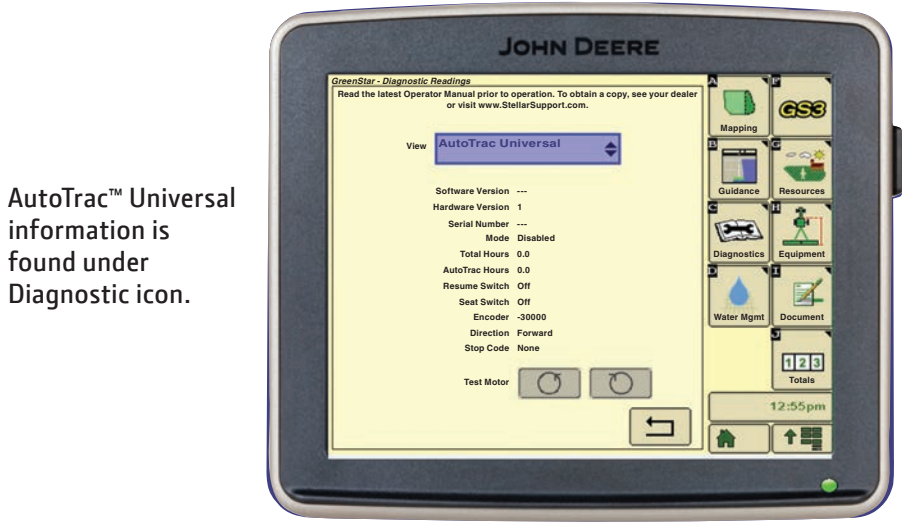

#### **Diagnostic Readings:**

- 1. Software Version: Version of AutoTrac<sup>™</sup> Universal.
- 2. Hardware Version: Hardware version number.
- 3. Serial Number: Serial number of the AutoTrac<sup>™</sup> Universal.
- 4. Mode: Status of AutoTrac<sup>™</sup>: Disabled, Enabled, or Active.
- 5. Total Hours: Hours the system has been powered up.
- 6. AutoTrac<sup>™</sup> Hours: Number of hours AutoTrac<sup>™</sup> has been engaged.
- 7. Resume Switch: Shows resume switch state. It changes from Off to On when resume switch is pressed.
- 8. Seat Switch: Shows the operator presence state. It is on when operator is in seat and seat switch is hooked up.
- 9. Encoder: Represents steering wheel position.

IMPORTANT: Encoder should be within +/- 500 when front wheels are straight ahead for proper performance. If wheels are straight and encoder is outside this range, operator should drive straight until encoder is within these settings.

10.Direction: Indicates machine direction determined by AutoTrac<sup>™</sup> Universal.

Note: To acquire machine direction, have minimum of SF1 signal, drive at least 1.6 km/h (1 mph), and turn steering wheel 45 degrees in one direction.

- 11. Stop Code: Indicates why the system is not working or why AutoTrac<sup>™</sup> disengaged. (See Stop list below.)
- 12. Test Motor Left: Used to test basic system functionality. AutoTrac<sup>™</sup> Universal motor turns steering wheel left.
- 13. Test Motor Right: Used to test basic system functionality. AutoTrac<sup>™</sup> Universal motor turns steering wheel right.

| Stop Code                                    | Description                                                                    |  |
|----------------------------------------------|--------------------------------------------------------------------------------|--|
| Steering wheel moved                         | Steering wheel has moved to disengage<br>AutoTrac™                             |  |
| Speed too slow                               | Machine speed too slow to engage AutoTrac™                                     |  |
| Speed too fast                               | Machine speed too fast to engage AutoTrac™                                     |  |
| Invalid gear                                 | Incompatible gear selected                                                     |  |
| Track number changed                         | The track number changed                                                       |  |
| Invalid GPS signal                           | Lost dual frequency (AutoTrac™ must have<br>StarFire™ signal to stay active)   |  |
| Steer Ctrl fault                             | Unknown steering controller (SSU) fault                                        |  |
| No AutoTrac <sup>™</sup> activation          | No AutoTrac <sup>™</sup> activation on display                                 |  |
| Heading error too large                      | Heading error is out of range                                                  |  |
| Off-track error too large                    | Lateral error is out of range                                                  |  |
| Out of seat                                  | Operator is not present                                                        |  |
| No TCM corrections                           | Either no TCM present or TCM is turned off                                     |  |
| Reverse time-out                             | AutoTrac <sup>™</sup> was active in reverse for too long                       |  |
| Machine too slow                             | AutoTrac <sup>™</sup> was active below the low speed<br>threshold for too long |  |
| Curve too sharp                              | Curvature is too high                                                          |  |
| Machine not traveling in a forward direction | Machine not traveling in a forward direction                                   |  |
| Acquiring line                               | Acquiring line                                                                 |  |
| Tracking on line                             | Tracking on line                                                               |  |
| Unknown direction                            | Direction is unknown                                                           |  |
| ATU temperature fault                        | Temperature out of range                                                       |  |

# **AutoTrac**<sup>™</sup> Universal - Troubleshooting

| Symptom                                                                                                    | Problem                                                                                                    | Solution                                                                                                    |
|----------------------------------------------------------------------------------------------------|----------------------------------------------------------------------------------------------------|----------------------------------------------------------------------------------------------------|
| Tractor turns right or left unexpectedly<br>when the resume switch is pressed and the<br>machine is already lined up on the line. | Encoder out of range when wheels are pointed forward.                                                                                                    | With front wheels pointed forward, encoder should be +/- 500.<br>Drive forward with wheels pointed straight ahead until encoder is in limit.<br>Update ATU software. |
| ATU disengages.                                                                                                    | Anti-rotation device too tight causing misalignment of ATU with the steering shaft.                                                                                                    | Re-position ATU so it slides easily on steering shaft, then adjust anti-<br>rotation device.                                                                         |
|                                                                                                    | Steering Wheel Speed too high on a machine with high steering resistance.                                                                                                    | Lower Steering Wheel Speed (ATU 100 only).                                                                                                    |
|                                                                                                    | Looseness or rotation in the steering console.                                                                                                    | Insert snims to take out tolerance in steering console.                                                                                                    |
|                                                                                                    | Unstable power source.                                                                                                    | Check power connections.                                                                                                    |
| ATU unstable when entering track.                                                                                                 | Acquire Sensitivity too high.                                                                                                    | Decrease Acquire Sensitivity.                                                                                                    |
| ATU takes too long to enter next track.                                                                                           | Acquire Sensitivity too low.                                                                                                    | Increase Acquire Sensitivity.                                                                                                    |
| ATU performance is unsatisfactory.                                                                                                | StarFire <sup>™</sup> Receiver Height or Fore-Aft not properly set.                                                                                                    | Enter correct StarFire <sup>™</sup> Height and Fore-Aft dimension.                                                                                                   |
|                                                                                                    | StarFire <sup>™</sup> Receiver not in front of or even with fixed axle (even with or behind for articulated)                                                                                                    | Position StarFire <sup>™</sup> Receiver in front of or even with fixed axle (even with or behind for articulated)                                                    |
|                                                                                                    | Line sensitivities incorrect.                                                                                                    | Optimize line sensitivities - See Advanced AutoTrac <sup>™</sup> Settings screen.                                                                                    |
|                                                                                                    | StarFire™ Receiver mount direction in SETUP different from actual mount direction.                                                                                                    | Match TCM Mount Direction on receiver Setup screen with physical StarFire™ Receiver mount direction.                                                                 |
|                                                                                                    | ATU did not establish direction correctly.                                                                                                    | Drive forward at a speed greater than 1.6 km/h (1 mph) and turn steering wheel greater than 45 degrees in one direction.                                             |
|                                                                                                    | Looseness or rotation in the steering console.                                                                                                    | Insert shims to take out play in steering console.                                                                                                    |
|                                                                                                    | Loose soil.                                                                                                    | Add ballast.                                                                                                    |
|                                                                                                    | ATU settings are incorrect.                                                                                                    | Adjust ATU settings.                                                                                                    |
|                                                                                                    | All Umachine type incorrect.                                                                                                    | Select correct machine type in AIU settings.                                                                                                    |
|                                                                                                    | Stop Code approvide and a support of the store of the store of the sto | Set Asymmetric Steering Setting to 100.                                                                                                    |
| ATU door not appear on INFO or SETUR                                                                                              | Such code encodiniered.                                                                                                    | Ensure ATILic connected to CroopStar <sup>TM</sup> barness and receiving power                                                                                       |
| screens.                                                                                                    | System not recognizing ATO ON CAN Bus.                                                                                                    | Check for bad fuses in ATU wiring harness.                                                                                                    |
| Direction cannot be determined.                                                                                                   | Old TCM software.                                                                                                    | Update receiver, ATU, and display software.                                                                                                    |
|                                                                                                    | No differential correction.                                                                                                    | Establish differential correction.                                                                                                    |
|                                                                                                    | No GPS.                                                                                                    | Establish signal.                                                                                                    |
|                                                                                                    | ATU did not establish direction correctly.                                                                                                    | Drive forward at a speed greater than 1.6 km/h (1 mph) and turn steering wheel greater than 45 degrees in one direction.                                             |
| AutoTrac Universal works away from the line.                                                                                      | Machine with symmetric steering has the wrong Asymmetric Steering setting.                                                                                                    | Set Asymmetric Steering setting to 100.                                                                                                    |
| AutoTrac Universal hangs off the line after headland turn.                                                                        | Machine with symmetric steering has the wrong Asymmetric Steering setting.                                                                                                    | Set Asymmetric Steering setting to 100.<br>Update ATU software.                                                                                                    |
|                                                                                                    | Machine with asymmetric steering has the wrong Asymmetric Steering setting.                                                                                                    | Refer to the machine's platform specific document for asymmetric setting.                                                                                            |
|                                                                                                    | ATU encoder reading is inaccurate.                                                                                                    | With front wheels pointed forward encoder should be +/- 500. Drive forward with wheels pointed straight, ahead until encoder is in limit.                            |

Copyright © 2013 Deere & Company. All Rights Reserved. THIS MATERIAL IS THE PROPERTY OF DEERE & COMPANY. ALL USE AND OR REPRODUCTION NOT SPECIFICALLY AUTHORIZED BY DEERE & COMPANY IS PROHIBITED. All information, illustrations, and specifications in this manual are based on the latest information available at the time of publication. The right is reserved to make changes at any time without notice.

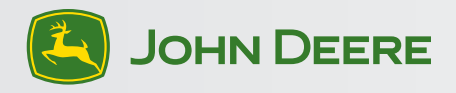